## 長庚醫院行動圖書館 APP 下載及使用說明

 一、下載:請至 Google Play 或 App Store 搜尋「長庚醫院行動 圖書館」,並完成下載。

| ♀ 長庚醫院行           | 動圖書                                                                | 館  | ۵ | 取消                                                                     |
|-------------------|--------------------------------------------------------------------|----|---|------------------------------------------------------------------------|
| 長庚醫<br>書籍<br>**** | 醫院行動<br>★ 2                                                        | 圖書 | 馆 | <b>P</b>                                                               |
|                   | 140<br>2002<br>2003<br>2005<br>2005<br>2005<br>2005<br>2005<br>200 |    |   | а (1)<br>а<br>а<br>а<br>а<br>а<br>а<br>а<br>а<br>а<br>а<br>а<br>а<br>а |

二、下載後打開 APP,先於「讀者專區」登入帳號密碼,帳號為 身分證字號,密碼預設為身分證字號後 6 碼。

| 書目服務                   |
|------------------------|
| 書目查詢                   |
| 題名 Q 請輸入關鍵字            |
|                        |
| 会長庚醫院行動圖書館             |
| <b>本</b>               |
| 請使用帳號登入                |
| 請輸入密碼                  |
| 記住帳號密碼                 |
| 取消登入                   |
|                        |
|                        |
|                        |
|                        |
|                        |
|                        |
|                        |
| 書目服務 訊息通知 讀者專職 相關連結 其他 |

三、 成功登入後,可於讀者專區內查詢目前個人借閱中圖書清單、

| 讀者專區   |     |
|--------|-----|
| 楊雅娟 登出 |     |
| 罰則     | 0 > |
| 借閱清單   | 0 > |
| 預約清單   | 0 > |
| 我的收藏   | 1 > |
| 興趣主題   | 1 > |
| 借閱歷史   | >   |
| 預約歷史   | >   |

預約清單及借閱歷史等相關資訊 ·

四、 線上續借:可從借閱清單中勾選欲續借的圖書,點選續借。

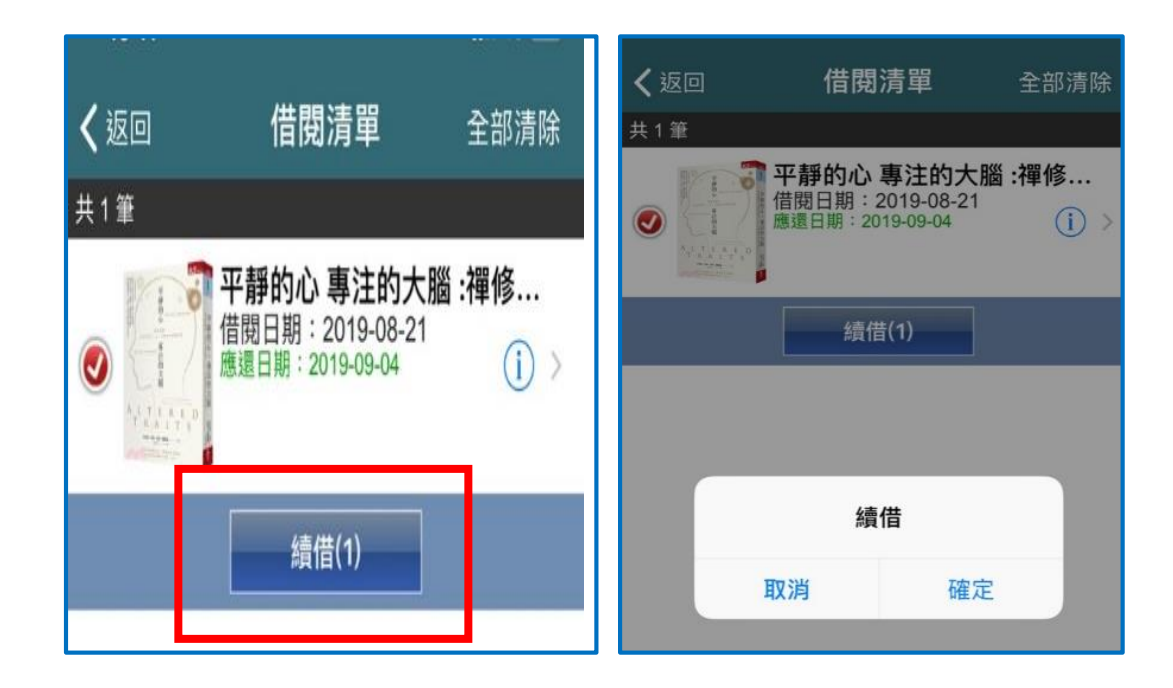

五、 線上預約:若想借閱的書籍目前狀態為「已被外借」,可利用 app 線上預約,若該書為其他院區圖書館之圖書需透過代借還

## < 返回 終於,可以好好說再見:當... 詳細館藏 $\odot$ く返回 可線上預約 終於,可以好好說再 館藏地:嘉義院區 見:當我們失去最愛 以好好說再見 目前狀態:已被外借 的人,該如何走出悲 傷? 1月月日 · 2019-09-02 資料類型:中文醫學倫理 ISBN: 9869704654; 索書號: 419.825 8544 2018 9789869704656 -條碼號:CYC0006616 出版年:2018[民107] 出版社:平安文化 0人預約 其他院區館藏需透 作者:傑夫.布雷澤(Jeff 館藏地:情人湖院區 館藏室:情人湖醫學倫理專區 Brazier)著; 謝佳真譯 過代借還系統進行 目前狀態:展示中 代借 f 到期日:無相關資訊 \$ 資料類型:中文醫學倫理 加入收藏 查看館藏 分享 索書號: 176.52 8544 107 條碼號: 32611000038867 不可預約 く返回 預約 **く**返回 終於,可以好好說再見:當… 館藏地:嘉義院區 **索書號: 419.825 8544 2018** 終於,可以好好說再 人預給 見:當我們失去最愛 可以好好說再見 的人,該如何走出悲 傷? ISBN: 9869704654; 9789869704656 -75 3. 2 出版年:2018[民107] 出版社:平安文化 作者:傑夫·布雷澤(Jeff Brazier)著; 謝佳真譯 加入收藏 預約 分享 查看館藏 預約 取消

系統進行代借,無法透過 app 進行預約。

六、 訊息通知: 若圖書即將到期、圖書已逾期或有預約圖書到館可

取書·APP 均會發送訊息提醒您。

|      | 訊息通知 |   |
|------|------|---|
| 逾期催還 | 0    | > |
| 預約到館 | 0    | > |
| 即將到期 | 0    | > |
|      |      |   |